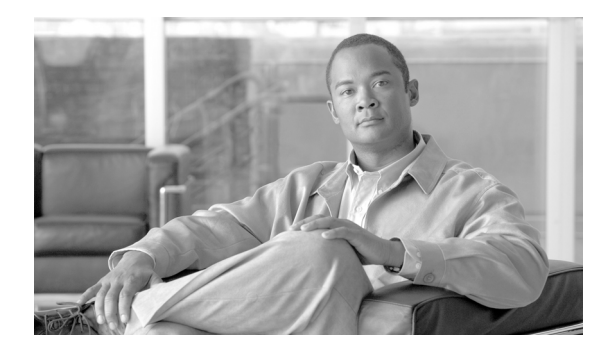

25

# アプリケーション サーバの設定

[Cisco Unified Communications Manager の管理]の[アプリケーションサーバの設定(Application Server Configuration)] ウィンドウを使用すると、Cisco Unified Communications Manager とクラスタ 外の外部アプリケーション、たとえば Cisco Unity Connection や Cisco Unified Presence などとの関連 付けを管理し、Cisco Unified Communications Manager システムとその他のアプリケーションを同期 することができます。

CHAPTER

次のトピックでは、Cisco Unified Communications Manager の管理ページにおけるアプリケーション サーバに関する作業と設定について説明しています。

- アプリケーションサーバの検索(P.25-2)
- アプリケーションサーバの設定 (P.25-3)
- アプリケーション サーバの削除 (P.25-5)
- アプリケーション サーバの設定値 (P.25-4)

#### 追加情報

### アプリケーション サーバの検索

アプリケーション サーバを検索して表示する手順は、次のとおりです。

#### 手順

**ステップ1** [システム] > [アプリケーションサーバ] の順に選択します。

[アプリケーションサーバの検索と一覧表示 (Find and List Application Servers)] ウィンドウが表示 されます。

**ステップ2** データベース内のすべてのレコードを検索するには、ダイアログボックスが空であることを確認し、ステップ3に進んでください。

レコードをフィルタリングまたは検索する手順は、次のとおりです。

- 最初のドロップダウンリストボックスから、検索パラメータを選択します。
- 2番目のドロップダウンリストボックスから、検索パターンを選択します。
- 必要に応じて、適切な検索テキストを指定します。

(注) 検索条件を追加するには、[+] ボタンをクリックします。条件を追加すると、指定したす べての条件に一致するレコードが検索されます。条件を削除するには、[-] ボタンをクリッ クして最後に追加した条件を削除するか、[フィルタのクリア] ボタンをクリックして、追 加したすべての検索条件を削除してください。

#### ステップ3 [検索] をクリックします。

すべてのレコード、または一致したレコードが表示されます。[ページあたりの行数]ドロップダウンリストボックスから別の値を選択して、各ページに表示する項目の数を変更できます。

### 

(注) 該当するレコードの横にあるチェックボックスをオンにして[選択項目の削除]をクリックすると、複数のレコードをデータベースから削除できます。[すべてを選択]をクリックして[選択項目の削除]をクリックすると、この選択対象として設定可能なすべてのレコードを削除できます。

ステップ4 表示されたレコードのリストで、表示するレコードのリンクをクリックします。

# 

(注) リストのヘッダーに上矢印または下矢印がある場合、その矢印をクリックして、ソート順序を逆にします。

選択した項目がウィンドウに表示されます。

#### 追加情報

P.25-6の「関連項目」を参照してください。

Cisco Unified Communications Manager アドミニストレーション ガイド

## アプリケーション サーバの設定

Cisco Unified Communications Manager の管理ページでアプリケーション サーバを設定する手順は、 次のとおりです。

#### 始める前に

Cisco Unified Communications Manager の管理ページでアプリケーション サーバを設定できるのは、 Cisco Unified Communications Manager サーバおよびその他のアプリケーション サーバを両方とも セットアップして完全に動作可能な状態にし、有効な設定を使用して実行した後です。

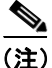

Cisco Unity および Cisco Unity Connection については、Cisco Unity サーバおよび Cisco Unity Connection サーバと通信するように設定された Cisco Unified Communications Manager サーバ上で、 AXL が動作していることを確認してください。

#### 手順

**ステップ1** [システム] > [アプリケーションサーバ] の順に選択します。

[アプリケーションサーバの検索と一覧表示 (Find and List Application Servers)] ウィンドウが表示 されます。

- ステップ2 次のいずれかの作業を行います。
  - 既存のアプリケーション サーバをコピーするには、コピーするサーバを見つけて(P.25-2の「アプリケーションサーバの検索」を参照)、サーバ名をクリックします。[アプリケーションサーバの設定(Application Server Configuration)]ウィンドウが表示されます。[コピー]ボタンをクリックし、ステップ4に進みます。
  - 新しいアプリケーション サーバを追加するには、[新規追加] ボタンをクリックし、ステップ 3 に進みます。
  - 既存のアプリケーションサーバを更新するには、対象となるサーバを見つけて(P.25-2の「ア プリケーションサーバの検索」を参照)、ステップ4に進みます。
- ステップ3 [アプリケーションサーバタイプ (Application Server Type)] ドロップダウン リスト ボックスから、 該当するサーバ タイプを選択し、[次へ] をクリックします。 アプリケーション サーバ タイプの選 択後にそのタイプを変更することはできません。
- ステップ4 適切な設定値を入力します(表 25-1 を参照)。
- ステップ5 [保存] をクリックします。

#### 追加情報

# アプリケーション サーバの設定値

表 25-1 では、[アプリケーションサーバの設定(Application Server Configuration)] ウィンドウ内で 使用可能な設定値について説明します。関連する手順については、P.25-6の「関連項目」を参照し てください。

| ŧ | 25-1 | アイ | 'n.  | <u>+_</u> | <b>N</b> | ٠, | ++         | バの    | 設定 | 储 |
|---|------|----|------|-----------|----------|----|------------|-------|----|---|
| 坙 | 23-1 | 51 | · '' | ~~        | ンヨ       | ~  | <u>v</u> — | / \\/ | 값ル | 旦 |

| フィールド                                            | 説明                                                                           |  |  |  |  |  |
|--------------------------------------------------|------------------------------------------------------------------------------|--|--|--|--|--|
| [アプリケーションサーバ情報 (Application Server Information)] |                                                                              |  |  |  |  |  |
| [アプリケーションサーバタイ                                   | 接続するアプリケーションの種類に適したアプリケーション                                                  |  |  |  |  |  |
| $\mathcal{T}$ (Application Server Type)]         | サーバを選択します(たとえば、プレゼンスアプリケーション                                                 |  |  |  |  |  |
|                                                  | サーバに接続するには、[Cisco Unified Presence Server] を選択                               |  |  |  |  |  |
|                                                  | します)。                                                                        |  |  |  |  |  |
| <br>[名前]                                         | 設定するアプリケーションサーバを識別するための名前を入力                                                 |  |  |  |  |  |
|                                                  | します。                                                                         |  |  |  |  |  |
| [IP アドレス]                                        | 設定するサーバの IP アドレスを入力します。                                                      |  |  |  |  |  |
|                                                  |                                                                              |  |  |  |  |  |
|                                                  |                                                                              |  |  |  |  |  |
|                                                  | (注) IP アドレスは、1~255の数値パターンを使用した数値                                             |  |  |  |  |  |
|                                                  | (10.255.172.57 など) にしてくたさい。                                                  |  |  |  |  |  |
|                                                  |                                                                              |  |  |  |  |  |
|                                                  |                                                                              |  |  |  |  |  |
|                                                  | ヒント Cisco Unity および Cisco Unity Connection では、                               |  |  |  |  |  |
|                                                  | Cisco Unity および Cisco Unity Connection の管理で定                                 |  |  |  |  |  |
|                                                  | 義したものと同じ官埋者のユーサ名とハスリードを<br>使用する以亜がたります。このユーザ ID にたって                         |  |  |  |  |  |
|                                                  | 使用する必要がめります。このエーリ ID によろし、<br>Cisco Unity(または Cisco Unity Connection)と Cisco |  |  |  |  |  |
|                                                  | Unified Communications Manager の管理ページの間で                                     |  |  |  |  |  |
|                                                  | 認証が実行されます。                                                                   |  |  |  |  |  |
| <br>「使用可能なアプリケーション                               | ドロップダウン リスト ボックスから、このサーバのアプリケー                                               |  |  |  |  |  |
| ユーザ (Available Application                       | ションユーザのタイプ(たとえば、CCMAdministrator                                             |  |  |  |  |  |
| Users)]                                          | CCMSysUser、UnityConnection など)を入力します。                                        |  |  |  |  |  |

#### 追加情報

## アプリケーション サーバの削除

**Cisco Unified Communications Manager** の管理ページを使用してアプリケーション サーバを削除する 手順は、次のとおりです。

#### 手順

**ステップ1** [システム] > [アプリケーションサーバ] の順に選択します。

[アプリケーションサーバの検索と一覧表示 (Find and List Application Servers)] ウィンドウが表示 されます。

ステップ2 特定のアプリケーション サーバを見つけるには、検索条件を入力し、[検索] をクリックします。

検索条件と一致するアプリケーション サーバのリストが表示されます。

- ステップ3 次のアクションのいずれかを実行します。
  - 削除するアプリケーションサーバの横にあるチェックボックスをオンにし、[選択項目の削除]
    をクリックする。
  - [**すべてを選択**] をクリックして [**選択項目の削除**] をクリックし、ウィンドウ内のすべての アプリケーション サーバを削除する。
  - 削除するアプリケーション サーバの名前をリストから選択して、現在の設定値を表示し、[削
    除]をクリックする。

確認ダイアログが表示されます。

**ステップ4** [OK] をクリックします。

#### 追加情報

# 関連項目

- 『Cisco Unified Communications Manager システム ガイド』の「Cisco Unity メッセージングの統合」
- アプリケーションユーザの設定 (P.105-1)